## Sending an E-mail

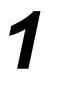

Load the documents either in the document handler or on the document glass.

**NOTE:** Documents are only scanned once.

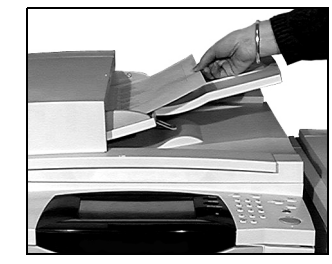

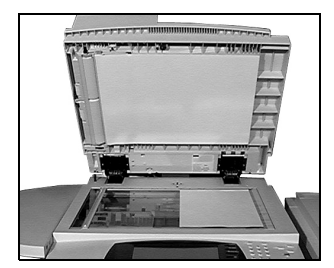

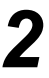

## > Select [E-mail].

**NOTE:** You may need to select **[All Services]** first to access the e-mail option.

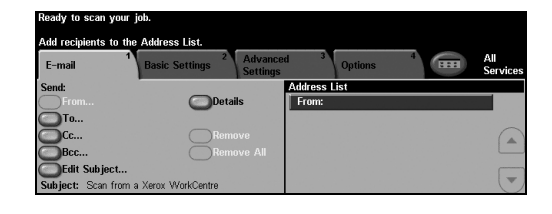

- Select [To], enter the recipient e-mail details and select [Enter].
- Select [Edit Subject], enter a subject and select [Save].
- Select the required features on the Touch Screen.
- > Press [Start].

## Ready to scan your job. Type the ful E-mail address then press Enter. Add Entry Add Entry âââ 123 Cancel Enter To: q W e r t y u i o p \_ @ ← a s d f g h j k l / \ OABC z x c v b n n m ; , .

## E-mail features include...

- > Setting up a Public or Internal Address Book
- Adjusting the Resolution
- Scanning double sided originals
- > Programming the size of the originals being scanned
- Image Quality adjustment